#### **PM KISAN - FARMER EKYC MANUAL**

#### 1. Login to Digital Seva Portal – Search PM Kissan or visit the following site

https://exlink.pmkisan.gov.in/index.aspx

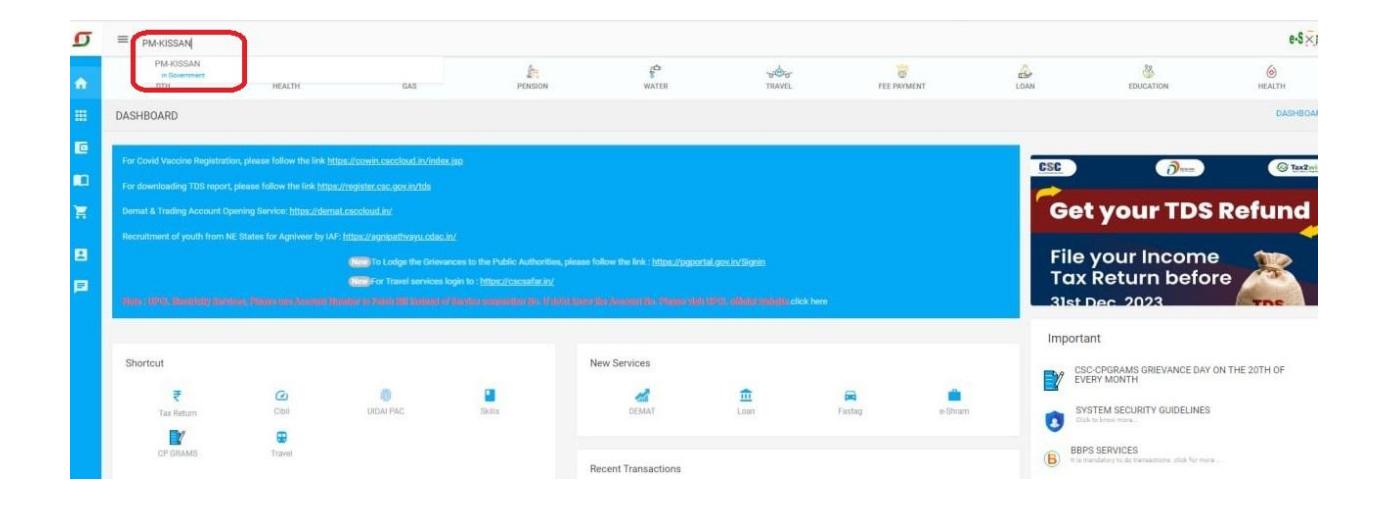

#### 2. Click CSC Login

Login through CSC connect id

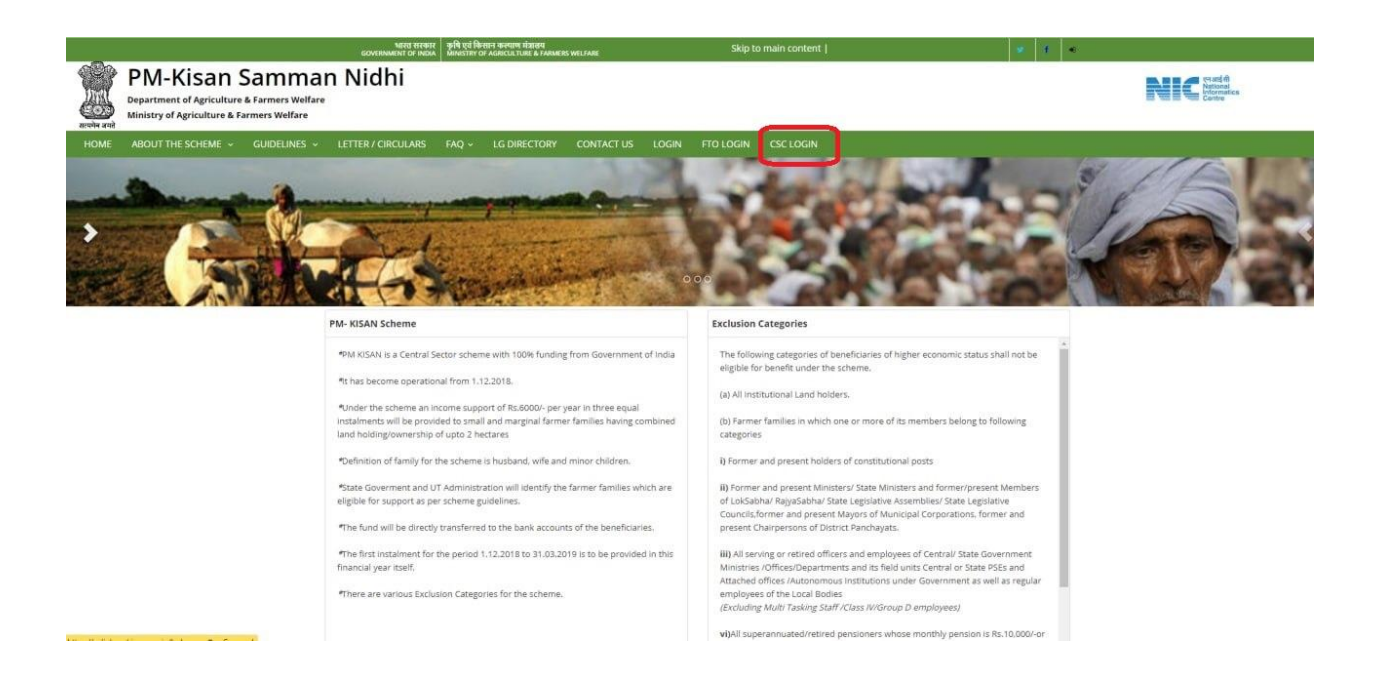

### 3. Click Biometric Aadhar Authentication

In this page, VLE can do new farmer registration & update Farmer details also. For eKYC click Biometric Authentication.

|                                                                   |                                                | भारत सरकार<br>GOVERNMENT OF INDIA | कृषि एवं किसान कल्पाण मंत्रालय<br>MINISTRY OF AGRICULTURE & FARMERS WELFAR | •                                            | Skip to main content              |      |                                 |
|-------------------------------------------------------------------|------------------------------------------------|-----------------------------------|----------------------------------------------------------------------------|----------------------------------------------|-----------------------------------|------|---------------------------------|
| PM-Kisan<br>Department of Agricultur<br>Ministry of Agriculture & | Samm<br>ure.Cooperation &<br>& Farmers Welfare | an Nidhi<br>Farmers Welfare       |                                                                            |                                              |                                   |      | Parties<br>National<br>Centre   |
| Farmer Registration Edit Farme                                    | ner Detail Enter                               | r/Update Aadhaar Number           | Biometric Aadhar Authentication                                            | Status Registered Farmer                     | Report - Log Out                  |      |                                 |
|                                                                   |                                                | CSC Dashboard                     |                                                                            |                                              |                                   |      |                                 |
|                                                                   |                                                | Welcom                            | ne CSC User:                                                               |                                              |                                   |      |                                 |
|                                                                   |                                                |                                   | D                                                                          | Disclaim<br>esigned, developed and hosted by | er<br>National Informatics Centre | Digi | t <u>al India</u><br>To Empower |

### 4. Enter Farmer Aadhaar Number & Image text

|                        | c                                   | भारत सरकार कृषि<br>SOVERNMENT OF INDIA MINI                    | एवं किसान कल्याण मंत्रालय<br>ISTRY OF AGRICULTURE & FARMERS WELFARE | Skip to mai                     | n content                |                  | 🦉 f 🕫   |                                             |
|------------------------|-------------------------------------|----------------------------------------------------------------|---------------------------------------------------------------------|---------------------------------|--------------------------|------------------|---------|---------------------------------------------|
| स्टिम्<br>सत्यमेन जयते | PM-k<br>Department<br>Ministry of A | Kisan San<br>of Agriculture, Cooper<br>Agriculture & Farmers N | <b>nman Nidhi</b><br>ation & Farmers Welfare<br>Welfare             |                                 |                          |                  | NIC     | रनआई सी<br>Vational<br>nformatics<br>Centre |
| Farmer I               | Registration                        | Edit Farmer Detail                                             | Enter/Update Aadhaar Number                                         | Biometric Aadhar Authentication | Status Registered Farmer | Report 🗸 Log Out |         |                                             |
|                        | Biomatri                            | ic Based Ekyc : -                                              |                                                                     |                                 |                          |                  |         |                                             |
|                        | <b>Aadha</b><br>Aadha               | A<br>nar No.<br>aar No.                                        | Image Text                                                          | eCJEur                          | itest version and clea   | Search           |         |                                             |
|                        |                                     |                                                                |                                                                     |                                 |                          | Activato \       | Mindowe |                                             |

5. Enter Farmer Aadhaar linked mobile number and click Get OTP.

| er Registration | Edit Farmer Detail  | Enter/Update Aadhaar Number | Make Payment | Biometric Aadhar Authentication | Status Registered Farmer | Report 🖌 Log Out |
|-----------------|---------------------|-----------------------------|--------------|---------------------------------|--------------------------|------------------|
| E               | iomatric Based Ekyo | :-                          |              |                                 |                          |                  |
|                 |                     |                             |              |                                 |                          |                  |
|                 |                     |                             |              |                                 |                          |                  |

6. Enter OTP number, Click Consent given and then click submit OTP.

| PM-                      | Mita Htel<br>GOVERNMENT OF INDI<br>Kisan San                                      | र कृषि एवं किसान कल्याण मंत्रालय<br>MINISTRY OF AGRICULTURE & FARMERS WELF | ARE            | Skip to main content            |                             | t •                                      |
|--------------------------|-----------------------------------------------------------------------------------|----------------------------------------------------------------------------|----------------|---------------------------------|-----------------------------|------------------------------------------|
| Departmen<br>Ministry of | nt of Agriculture,Coopera<br>f Agriculture & Farmers V                            | ation & Farmers Welfare<br>Velfare                                         |                |                                 |                             | Refice Antional<br>Informatics<br>Centre |
| rmer Registration        | Edit Farmer Detail                                                                | Enter/Update Aadhaar Number                                                | Make Payment   | Biometric Aadhar Authentication | Status Registered Farmer    | Report - Log Out                         |
| В                        | iomatric Based Ekyc                                                               | 11-                                                                        |                |                                 |                             |                                          |
|                          |                                                                                   | All CSC Center should u                                                    | upgrade your F | RD-Service to the latest ver    | sion and clear cache        |                                          |
|                          |                                                                                   |                                                                            |                |                                 |                             |                                          |
|                          |                                                                                   |                                                                            |                |                                 |                             |                                          |
|                          |                                                                                   |                                                                            |                |                                 |                             |                                          |
|                          | Otp has been sent on yo                                                           | ur mobile number                                                           |                |                                 |                             |                                          |
|                          | Otp has been sent on yo                                                           | ur mobile number                                                           |                | MARIN                           |                             |                                          |
|                          | Otp has been sent on yo Aadhaar No.                                               | ur mobile number<br>Image Text                                             |                | JX4suv                          | Estar Andhar Barrista Mahil | lo No.                                   |
|                          | Otp has been sent on yo Aadhaar No.                                               | ur mobile number<br>Image Text<br>JGKhGH                                   |                | JX4suv                          | Enter Aadhar Registe Mobil  | le No.                                   |
|                          | Otp has been sent on yo<br>Aadhaar No.                                            | ur mobile number<br>Image Text<br>JGKhGH                                   |                | JX4suv                          | Enter Aadhar Registe Mobil  | le No.                                   |
|                          | Otp has been sent on yo<br>Aadhaar No.<br>Zanatzawaxwaxwaxwax<br>Enter Mobile OTP | Image Text                                                                 |                | JX4suv                          | Enter Aadhar Registe Mobil  | ie No.                                   |

## 7. Capture Farmer finger print for eKYC.

VLE must have RD registered finger print device with latest software to capture eKYC.

| भारत सरकार कृषि ए<br>GOVERNMENT OF INDA MINIS                                                                                                    | र्व किसान कल्पाण मंत्रालय<br>TRY OF AGRICULTURE & FARMERS WELFARE               | Skip to main content                                    | * 1 •                                                              |
|----------------------------------------------------------------------------------------------------|---------------------------------------------------------------------------------|---------------------------------------------------------|--------------------------------------------------------------------|
| PM-Kisan Samm<br>Department of Agriculture.Cooperation &<br>Ministry of Agriculture & Farmers Welfare                                                                                                    | ian Nidhi<br>Farmers Welfare                                                    |                                                         | PIC Part di<br>Informati<br>Centre                                 |
| a<br>er Registration Edit Farmer Detail Ente                                                                                                    | er/Update Aadhaar Number 🛛 Make Payment                                         | Biometric Aadhar Authentication Status Registered Farme | r Report - Log Out                                                 |
| Biomatric Based Ekyc : -                                                                                                    |                                                                                 |                                                         |                                                                    |
| AI                                                                                                    | l CSC Center should upgrade your RD-                                            | Service to the latest version and clear cache           |                                                                    |
| Aadhaar No.                                                                                                    | Image Text                                                                      | Ka8CeW                                                  |                                                                    |
|                                                                                                    | JGKhGH                                                                          | Enter Aadhar Registe Mol                                | ile No.                                                            |
| Enter Mobile OTP<br>4928                                                                                                    | 🛯 Consent Given*                                                                | Capture Fo                                              | r E-Kyc                                                            |
|                                                                                                    |                                                                                 | Capture Fo                                              | E-Kyc by Morpho Device<br>E-Kyc by Aratek Device                   |
|                                                                                                    |                                                                                 |                                                         |                                                                    |
| ्रारव संस्कृत<br>GOVERNMENT OF INDA<br>MINISTR                                                                                                    | विश्वान कल्याभ मंत्रावस<br>१९०२ Авносы тике a Aan<br>extink.pmkisan.gov.in says |                                                         |                                                                    |
| PIVI-KISAN SAMM                                                                                                    | an NICR RDSERVICE Discover Successfully                                         | ОК                                                      | eriand fil<br>National<br>Informatic<br>Centre                     |
| Registration Edit Farmer Detail Enter                                                                                                    | /Update Aadhaar Number Make Payment B                                           | ometric Aadhar Authentication Status Registered Farmer  | Report 🗸 Log Out                                                   |
| Biomatric Based Ekyc : -                                                                                                    |                                                                                 |                                                         |                                                                    |
| All                                                                                                    | CSC Center should upgrade your RD-S                                             | ervice to the latest version and clear cache            |                                                                    |
|                                                                                                    |                                                                                 | Kagcow                                                  |                                                                    |
| Aadhaar No.                                                                                                    | Image Text                                                                      | NabCevv                                                 |                                                                    |
| Aadhaar No.                                                                                                    | JGKhGH                                                                          | Enter Aadhar Registe Mobi                               | le No.                                                             |
| Aadhaar No.                                                                                                    | Image Text<br>JGKhGH                                                            | Enter Aadhar Registe Mobi                               | le No.                                                             |
| Aadhaar No.<br>Generation of the second second | Image Text<br>JGKhGH                                                            | Enter Aadhar Registe Mobi                               | ie No.<br>E:Kyc                                                    |
| Aadhaar No.                                                                                                    | Image Text<br>JGKhGH                                                            | Enter Aadhar Registe Mobi                               | le No,<br>E-Kyc<br>:Kyc by Morpho Device                           |
| Addhaar No.                                                                                                    | Image Text<br>JGKhGH                                                            | Enter Aadhar Registe Mobi                               | le No.<br>E-Kyc<br>E-Kyc by Marpho Device<br>-Kyc by Aratek Device |

8. Finger Print captured successfully.

| Farmer Registration Edit Farmer Detail | Enter/Update Aadhaar N | exlink.pmkisan.gov.in says                   |                                       | Status Registered Farmer     | Report ~ Log Out           |
|----------------------------------------|------------------------|----------------------------------------------|---------------------------------------|------------------------------|----------------------------|
|                                        | All CSC Center sh      |                                              | ОК                                    | and clear cache              |                            |
| Capture timed out                      |                        |                                              |                                       |                              |                            |
| Aadhaar No.                            | JGKh0                  | lext<br>5H                                   | n9fx5d                                | ater Aadhar Registe Mobile N | 0.                         |
| Enter Mobile OTP                       | 📰 Consi                | nt Given*                                    |                                       | Capture For E-Kyr            | ter Hanning Starting       |
|                                        |                        |                                              |                                       | Capture For E-Kyc            | by Aratek Device<br>Mantra |
|                                        |                        |                                              |                                       |                              | MANTRA MES100 AVDM 3       |
|                                        |                        | Disclair<br>Designed, developed and hosted t | ner<br>19 National Informatics Centre | ð                            | D/g/i<br>Power             |

## 9. Make payment to complete the EKYC process.

| • •                          | · ·                        | evinitebiliterated over the state                                                                         | and the second second sec |                                       |                                       | ~ A LE 🖷 .     |
|------------------------------|----------------------------|----------------------------------------------------------------------------------------------------|----------------------------------------------------------------------------------------------------|---------------------------------------|---------------------------------------|----------------|
| ्रायमेल जयते<br>संययमेल जयते | PM-<br>Departm<br>Ministry | MRC 1778F<br>COVERNMENT OF INDU<br>-Kisan Sam<br>ent of Agriculture,Coopera<br>of Agriculture & Farmers V | exlink.pmkisan<br>mman Nid<br>trion & Farmers Welfare<br>Velfare                                                                                                    | .gov.in says<br>Make Payment for EKYC |                                       |                |
| Farmer I                     | Registratio                | n Edit Farmer Detail                                                                                      | Enter/Update Aadhaar Number Make Po                                                                                                    | ayment Biometric Aadhar Au            | thentication Status Registered Farmer | Report Log Out |
|                              |                            | Biomatric Based Ekyc                                                                                      | 1-                                                                                                    |                                       |                                       |                |
|                              |                            | Please click on Make Pay                                                                                  | All CSC Center should upgrade                                                                                                    | your RD-Service to the                | atest version and clear cache         |                |
|                              |                            | Aadhaar No.                                                                                               | Image Text                                                                                                    |                                       |                                       |                |
|                              |                            |                                                                                                    | p4NKxR                                                                                                    |                                       | Enter Aadhar Registe Mobile           | No.            |
|                              |                            | Enter Mobile OTP                                                                                          |                                                                                                    |                                       |                                       | _              |
|                              |                            | 8500                                                                                                    | 🔁 Consent Given*                                                                                                    |                                       | Make Paymen                           | t              |

**10. Enter CSC wallet password and pin to make payment.** 

| CSC                       |                                                                                                    |
|---------------------------|----------------------------------------------------------------------------------------------------|
| Enter 6 digit Wallet Pin! | Amount to Pay: ₹ 5.34                                                                                |
|                           | CSC Reference No.<br>Date:<br>CSC ID:<br>Wallet Pin:<br>Presse enter wallet pin<br>Pay: 2.534 Cancel |
| Safe, Secu                | re & Swift                                                                                           |

### **11. PM - Kisan EKYC process completed successfully.**

|                                 | SOVERNMENT OF INDIA                                                        | कृषि एवं किसान कल्पाण मंत्रालय<br>MINISTRY OF AGRICULTURE & FARMERS WELFARE |                                                                           | Skip to main content |                                                                     | 0 0 0              |                                              |
|---------------------------------|----------------------------------------------------------------------------|-----------------------------------------------------------------------------|---------------------------------------------------------------------------|----------------------|---------------------------------------------------------------------|--------------------|----------------------------------------------|
| PM-<br>Departmer<br>Ministry of | Kisan Sam<br>nt of Agriculture, Cooperation<br>f Agriculture & Farmers Web | man Nidhi<br>on & Farmers Welfare<br>Ifare                                  |                                                                           |                      |                                                                     | NI                 | ्व आईसी<br>National<br>Informatics<br>Centre |
| ect your Aadhaa                 | ar number in PM-KISAN                                                      | Fresh Farmer Registration Know                                              | the Beneficiary Status                                                    |                      |                                                                     |                    |                                              |
| π                               | ransaction Response                                                        |                                                                             |                                                                           |                      |                                                                     |                    |                                              |
|                                 |                                                                            | Your Registration'                                                          | s payment done su                                                         | ccessfully           |                                                                     |                    |                                              |
|                                 | Transaction ID (CSC PG)                                                    |                                                                             | Merchant id                                                               | -                    | Csc_id                                                              |                    |                                              |
|                                 |                                                                            |                                                                             |                                                                           |                      |                                                                     |                    |                                              |
|                                 | Txn ID                                                                     |                                                                             | Date                                                                      | 2000-01-01-00-00     | Txn_status                                                          |                    |                                              |
|                                 | Txn ID<br>Txn_status_message                                               | Success                                                                     | Date<br>Product ld                                                        |                      | Txn_status<br>Txn amount                                            | 15.00              |                                              |
|                                 | Txn ID<br>Txn_status_message<br>Pay_to_email                               | Success NA                                                                  | Date<br>Product Id<br>Amount_parameter                                    | NA                   | Txn_status<br>Txn amount<br>Txn_mode                                | 15.00<br>D         |                                              |
|                                 | Txn ID<br>Txn_status_message<br>Pay_to_email<br>Txn_type                   | Success<br>NA<br>0                                                          | Date<br>Product ld<br>Amount_parameter<br>Merchant_receipt_no             | NA                   | Txn_status<br>Txn amount<br>Txn_mode<br>Csc_share_amount            | 15.00<br>D<br>0.00 |                                              |
|                                 | Txn ID<br>Txn_status_message<br>Pay_to_email<br>Txn_type<br>Currency       | Success<br>NA<br>0                                                          | Date<br>Product Id<br>Amount_parameter<br>Merchant_receipt_no<br>Discount | NA                   | Txn_status<br>Txn amount<br>Txn_mode<br>Csc_share_amount<br>Param_1 | 15.00<br>D<br>0.00 |                                              |

Farmer will receive a conformation message on their registered mobile.

# THANK YOU!